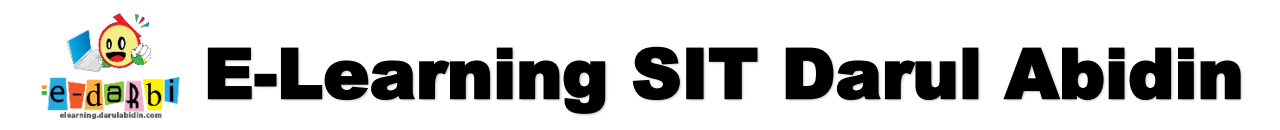

## TUTORIAL MENGETAHUI PERSENTASE LAPORAN HARIAN SISWA

(khusus untuk course creator)

#### 1. Pastikan kita sudah berada pada halaman tugas "Laporan Harian Siswa".

| E LAPORAN HARIAN K8 |                                              | - |
|---------------------|----------------------------------------------|---|
| Marticipants        |                                              |   |
| Badges              | 🕈 📢 LAPORAN HARIAN SISWA. Senin, 13 Juli 🖋   |   |
| Competencies        | 🕂 😴 LAPORAN HARIAN SISWA. Selasa, 14 Juli 🖋  |   |
| I Grades            | 🕂 📢 LAPORAN HARIAN SISWA. Rabu, 15 Juli 🖋    |   |
| Caneral             | 💠 😴 LAPORAN HARIAN SISWA. Kamis, 16 Juli 🖋   |   |
|                     | 🕂 😴 LAPORAN HARIAN SISWA. Jum'at, 17 Juli 🖋  |   |
| 🗅 Juli 2020         | 🕂 📢 LAPORAN HARIAN SISWA. Senin, 20 Juli 🖋   | _ |
| 🗅 Agustus 2020      | 🕂 📢 LAPORAN HARIAN SISWA. Selasa, 21 Juli 🖋  |   |
| 🗅 September 2020    | 🕂 🕂 📢 LAPORAN HARIAN SISWA. Rabu, 22 Juli 🖋  |   |
| 🛞 Dashboard         | + Claporan HARIAN SISWA. Kamis, 23 Juli 🖋    |   |
| Cita home           |                                              |   |
|                     | * Tre Laporan Harian Siswa. Senin, 27 Juli ∉ | - |
| Calendar            | <ul> <li></li></ul>                          |   |

2. Selanjutnya kita **UnHide / Show** tanggal Laporan Harian yang akan kita buat **Progress Bar**nya.

| 🖌 🖌 Fnglish (en) 🔻                    |                                                 | 🔔 💿 Admin Aris Sulaiman 🔔 🗸 🗸                   | 1 |
|---------------------------------------|-------------------------------------------------|-------------------------------------------------|---|
|                                       |                                                 | ÷ F                                             |   |
| LAPORAN HARIAN K8                     | Hidden from students                            | • • • • • • •                                   |   |
| Participants                          |                                                 | <ul> <li>Add an activity or resource</li> </ul> |   |
| Badges                                | ✤ SEPTEMBER 2020 ≠                              | Edit 🔻                                          |   |
| Competencies                          | 🕂 📢 Laporan Harian Siswa. Selasa, 1 September 🖋 | Edit 🕑 🐼                                        |   |
| Grades                                | Richard Hanna Kalana (Kalana) - September 🖋     | Edit settings     Move right                    |   |
| General                               | Hidden from students                            | Show                                            | 1 |
| Juli 2020                             | 🕂 📢 Laporan Harian Siswa. Kamis, 3 September 🖋  | e Assign roles                                  |   |
| Agustus 2020                          | Hidden from students                            | 🛍 Delete<br>Edit 👻 🚔 🐼                          |   |
| September 2020                        | Hidden from students                            |                                                 |   |
| Dashboard                             | 🕂 📢 Laporan Harian Siswa. Senin, 7 September 🖋  | Edit 🔻 🚢 🔀                                      |   |
| Site home                             | 🕈 📢 Laporan Harian Siswa. Selasa, 8 September 🖋 | Edit 🕆 🚔 🔛                                      |   |
| Calendar                              | Hidden from students                            | Edit 🔻 🛔 🐼                                      |   |
| earning.darulabidin.com/course/mod.ph | p?sesskey=KHpqGOXvro8tsr=08tshow=9725           |                                                 | _ |

3. Lakukan UnHide / Show ke seluruh tanggal Laporan Harian Siswa yang akan kita buatkan Progress Bar-nya

| + 🗧 | 🖣 Laporan Harian Siswa. Senin, 28 September 🖋  | Edit 🔻 | 4 | $\square$ |
|-----|------------------------------------------------|--------|---|-----------|
| ÷ 🗧 | 📕 Laporan Harian Siswa. Selasa, 29 September 🖋 | Edit 🔻 | 2 | $\square$ |
| ÷ 🥊 | 🖣 Laporan Harian Siswa. Rabu, 30 September 🖋   | Edit 🔻 | 4 | $\square$ |
| + 🥊 | 🗧 Laporan Harian Siswa. Kamis, 1 Oktober 🖋     | Edit 🔻 | 4 | $\square$ |
| + 🥊 | 🖣 Laporan Harian Siswa. Jum'at, 2 Oktober 🖋    | Edit 🔻 | 4 | $\square$ |

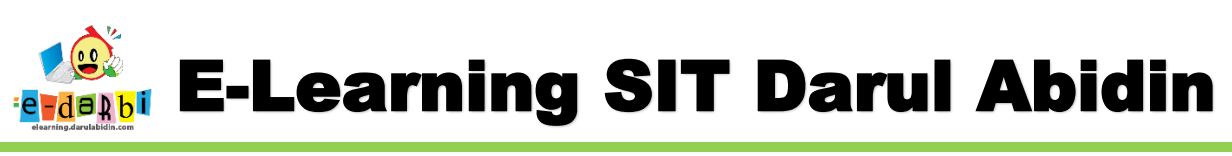

#### 4. Selanjutnya buatlah Progress Bar dengan cara Add a Block -> Progress Bar

| X English (en)                        | <b>*</b>                                                                                                    | Global search                    | 🌲 🝺 Admin Aris Sulaiman 🚮 🗸         |
|---------------------------------------|----------------------------------------------------------------------------------------------------|----------------------------------|-------------------------------------|
| 🗅 Juli 2020                           | 🕈 📲 Laporan Hari                                                                                                    | HTML                             | Edit 👻 🎍 🔀                          |
|                                       | Hidden from sta<br>transfer and transfer and the state of the state of t | Latest announcements             | Edit 🕶 👗 🔀                          |
| 그 September 2020                      | 🕂 📢 Laporan Hari                                                                                                    | Latest badges                    | Edit 🖛 🚢 🔀                          |
| R Dashboard                           | 🕂 📢 Laporan Han                                                                                                    | Learning plans                   | Edit 🔻 🋔 🔛                          |
| Site home                             | 🕂 📢 Laporan Hari                                                                                                    | Logged in user                   | Edit = 🛔 🔀                          |
| Calendar                              | Laporantian                                                                                                    | Mentees                          |                                     |
| Private files                         |                                                                                                    | Navigation                       | Add an activity or resource         |
| Content bank                          |                                                                                                    | Online users                     | ▲ Adatop                            |
| S My courses                          | (                                                                                                    | Private files                    |                                     |
| PERATURAN YAYASAN                     | ABOUT US                                                                                                    | Progress Bar                     | S CONTACT US                        |
|                                       | satu bentuk adaptasi teknologi t                                                                                                    | Random glossary entry            | Jawa Barat 16422 Indonesia          |
| Site administration                   |                                                                                                    | Recent activity                  | C Phone: (021) 77203762             |
| Add a block                           |                                                                                                    |                                  | 🔤 E-mail: halo-darbi@darulabidin.co |
| elearning darulabidin com/course/view | .php?id=178&bui_addblock&sesskey=                                                                                                    | KHpqGOXvro&bui_addblock=progress |                                     |

5. Kemudian klik menu Select activities resources pada menu Progress Bar.

| CAPORAN HARIAN K8 | E-LEARNING<br>DARUL ABIDIN                                                |                               |                                  | PERPUSTAKAAN NASIONAL              |
|-------------------|---------------------------------------------------------------------------|-------------------------------|----------------------------------|------------------------------------|
| 曫 Participants    |                                                                           |                               |                                  |                                    |
| Badges            |                                                                           |                               |                                  |                                    |
| Competencies      | LAPORAN HARIAN SISWA K8                                                   |                               |                                  | ÷.                                 |
| III Grades        | Dashboard / Courses / SMPIT / Kelas 8 / Laporan Harian Siswa / LAPORAN H. | ARIAN K8                      |                                  | Turn editing off                   |
| C General         |                                                                           |                               | PROGRESS B                       | AR 🕂 🕂 🗧 🗸                         |
| 🗅 Juli 2020       | <b>4 -</b>                                                                | Edit 💌                        | N <del>e activities</del> or     | resources are being monitored. Use |
| C Agustus 2020    | Hidden from students                                                      | Euri -                        | config to set up<br>Select activ | o monitoring.                      |
| C September 2020  |                                                                           | + Add an activity or resource | Apd all ad                       | ctivities/resources                |
| 🚯 Dashboard       | • 11111.0000                                                              |                               |                                  |                                    |
| 🖀 Site home       | Hidden from students                                                      | Edit 👻                        |                                  |                                    |
| 🛗 Calendar        | 🕂 📢 LAPORAN HARIAN SISWA. Senin, 13 Juli 🖋                                | Edit 🔻 🚇 📝                    |                                  |                                    |

6. Untuk pengaturan Block Setting silakan atur seperti gambar di bawah ini.

| CONFIGURING A F                    | ROGRESS BAR BLOCK     |
|------------------------------------|-----------------------|
| <ul> <li>Block settings</li> </ul> | boleh diberi judul    |
| Alternate title                    | 0                     |
| Use icons in bar 🥑 ጰ               | Yes +                 |
| Order bar items by                 | Expected by date-time |
| How to present long bars           | Squeeze ¢             |
| Use NOW                            | Ves +                 |
| Show percentage to students        |                       |

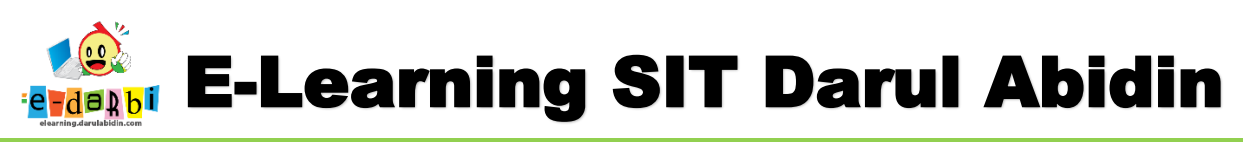

7. Selanjutnya Lakukan pengaturan **ke seluruh Tanggal** yang akan **diambil data Progress Bar-nya** seperti gambar di bawah ini.

| Monitorea         | °<                  | Yes             | ÷        | ubah menjadi YES                         |
|-------------------|---------------------|-----------------|----------|------------------------------------------|
| Expected by       | 8                   | 5               | October  | r ¢ 2020 ¢                               |
|                   |                     | 23              | \$ 59    | ÷ 🛍                                      |
| Action            | 0                   | responded to    | \$       | batas tanggal dan ja<br>Terakhir Laporan |
| Feedback: Laporan | Harian Siswa. Selas | a, 29 September |          | Harian yang akan                         |
| Monitored         | 0                   | Yes             | ÷        | апарогкап                                |
| Expected by       | 0                   | 5               | October  | r ¢ 2020 ¢                               |
|                   |                     | 23              | \$ 59    | ubah Action menja                        |
| Action            | 0                   | responded to    | \$       | Responded to                             |
| Feedback: Laporan | Harian Siswa. Rabu  | 1, 30 September |          |                                          |
| Monitored         | 0                   | Yes             | \$       |                                          |
| Expected by       | 0                   | _               | • Oracha |                                          |

# UNTUK REKAP PRESENTASE PROGRESS BAR

9. Klik menu Overview of Students yang ada seperti gambar di bawah ini.

Cancel

Save changes

|                                                 | PROGRESS BAR 🕂 🗘 🗸                                          | 1     |  |
|-------------------------------------------------|-------------------------------------------------------------|-------|--|
| Edit 👻<br>Edit 💌 🚢                              | ► NOW                                                       | h     |  |
| <ul> <li>Add an activity or resource</li> </ul> | Expected: Mon, 5 Oct 2020, 12:59 PM<br>Overview of students |       |  |
| Edit 💌                                          |                                                             | h.com |  |

10. Akan muncul data **Progress Bar** siswa, setelah itu klik **Show all** (show jumlah siswa) yang ada di bawah nama-nama siswa.

|                            | Qatrunnada<br>Imani           | September<br>2020, 3:37 PM                  | Ø        | <ul><li>✓</li></ul> | Q |  |
|----------------------------|-------------------------------|---------------------------------------------|----------|---------------------|---|--|
| - 🕹                        | 8A-K2 Nasywa<br>Puti Amandia  | Friday, 11<br>September<br>2020, 3:36 PM    | ~        | ~                   | Ŷ |  |
| •                          | 8A-K2<br>Dzulqornain<br>Yusuf | Saturday, 26<br>September<br>2020, 12:26 PM | V        | ø                   | v |  |
|                            |                               |                                             | 1 2 3 4  | 4 5 6 »             |   |  |
| Show all 104<br>Select all | Deselect all                  | With selected users                         | Choose ¢ | Ø                   |   |  |

Tim elearning SIT Darul Abidin

8.

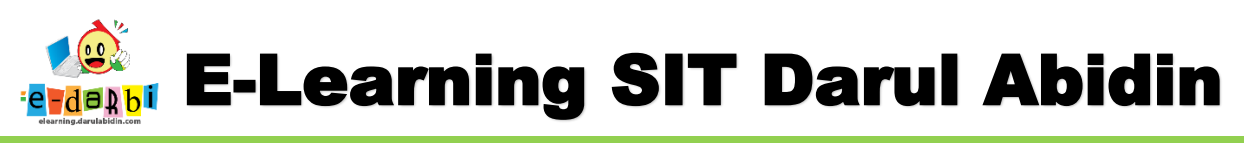

#### 11. Selanjutnya Copy datanya dengan cara Block data siswa seluruhnya.

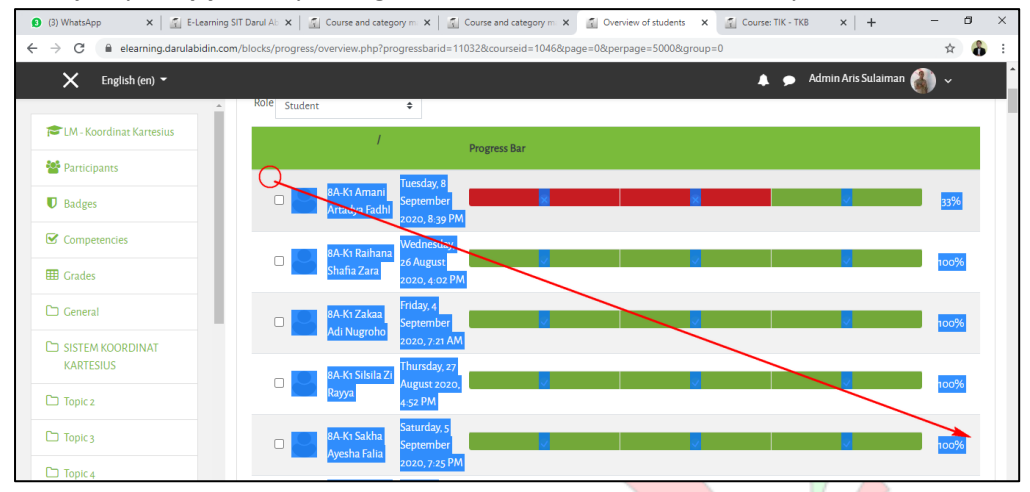

12. Kemudian buka Microsoft Excel dan paste sehingga menjadi seperti gambar di bawah ini.

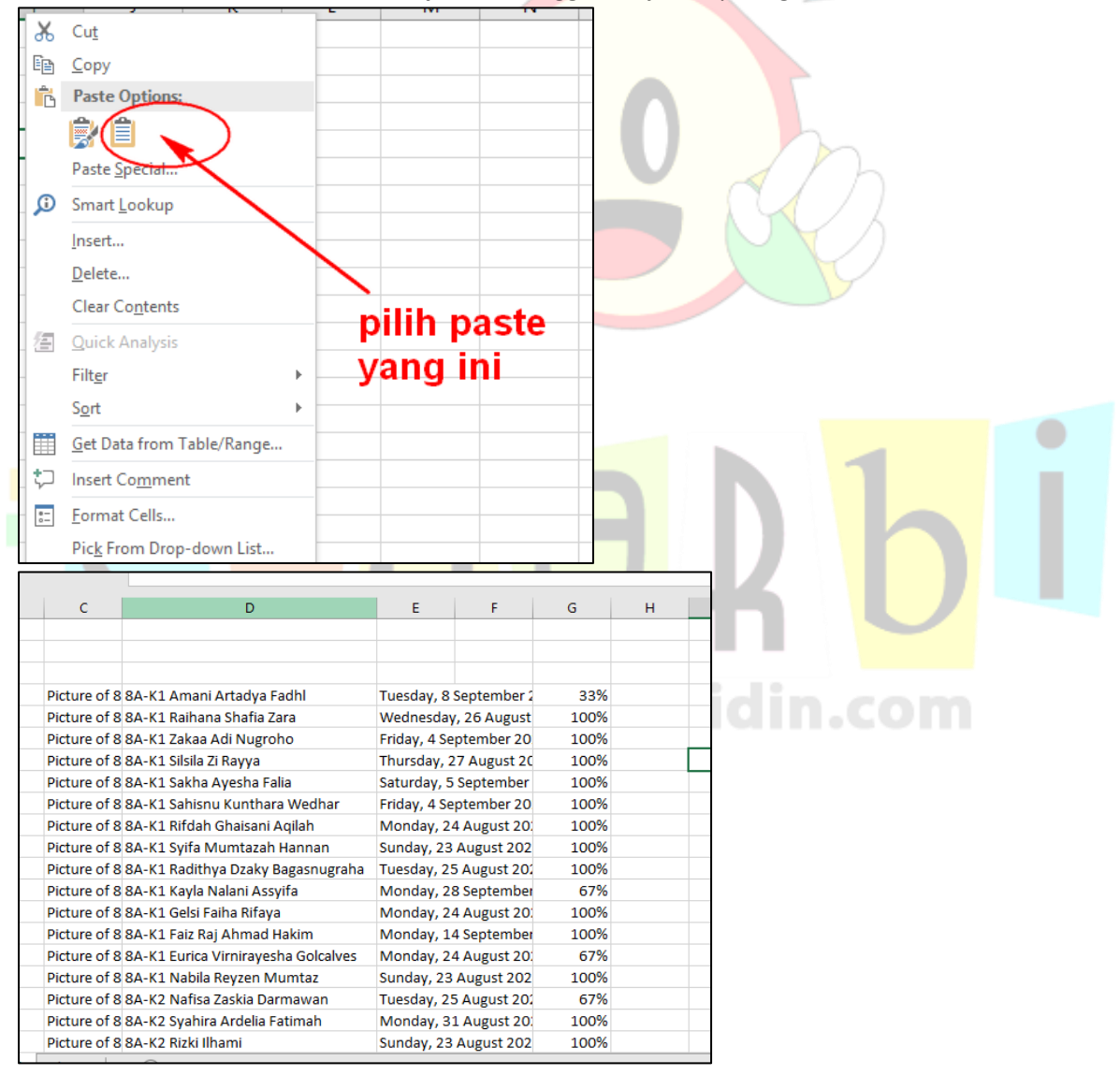

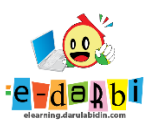

13. Hapus Kolom data yang tidak terpakai.

|                                                                                                    | Book1 - Excel Sign in 🖬 — 🗗 🗙                                                                                                    |
|----------------------------------------------------------------------------------------------------|----------------------------------------------------------------------------------------------------|
| File Home Insert Page Layout Formulas Data Review                                                                                                    | View Developer Add-ins Help 🔉 Tell me what you want to do 🛛 🐥 Share 🙂                                                                                                    |
| $\begin{array}{c c c c c c c c c c c c c c c c c c c $                                                                                                    | >     2% Wrap Text       Image & Center     \$ - % , %%       Xalgament     5       Number     5                                                                                                    |
| - <b>5</b> • ∂ • X =                                                                                                    |                                                                                                    |
| F1 ▼ I × ✓ ℱ pilih delet                                                                                                    | $\begin{array}{c c} Calibri & -11 & -1 & A^* & S & -\infty & F \\ \hline B & I & \equiv \underline{\Delta} & -\underline{\Delta} & - 11 & -16 & 28 & 24 \\ \end{array}$                                                                                                    |
| A     B     C     D       2                                                                                                    | Mark         Cut         H         J         K         L         M         N         O         P           Image: Second Second Sec |
| 15     Picture of 8 & A+ K Link Raj Ahmad Hakim       16     Picture of 8 & A+ K Link Vinirkyshka Oclaves       17     Picture of 8 & A+ K Link Vinirkyshka Oclaves       18     Picture of 8 & A+ K 2 Mañsa Zaskia Darmavan       19     Picture of 8 & A+ K 2 Mañsa Zaskia Darmavan       20     Picture of 8 & A+ K 2 Mika Ardela Fatimah       20     Picture of 8 & A+K 2 Mika X Ardela Fatimah       20     Sheet1 | Monday, 214 September 100%<br>Monday, 214 August 20 67%<br>Sunday, 23 August 20 67%<br>Monday, 23 August 20 100%<br>Sunday, 23 August 20 100%<br>Sunday, 23 August 20 100%                                                                                                    |
| Ready 🔤                                                                                                    | Count: 134 💆 Display Settings 田 🗏 — — — + 1009<br>~ (아) 1557 PM<br>- 영국 02707 로랍                                                                                                    |

#### 14. Maka akan jadi seperti ini.

|                                     |      | -        |
|-------------------------------------|------|----------|
| 8A-K1 Amani Artadya Fadhl           | 33%  | -d/h     |
| 8A-K1 Raihana Shafia Zara           | 100% |          |
| 8A-K1 Zakaa Adi Nugroho             | 100% |          |
| 8A-K1 Silsila Zi Rayya              | 100% |          |
| 8A-K1 Sakha Ayesha Falia            | 100% |          |
| 8A-K1 Sahisnu Kunthara Wedhar       | 100% |          |
| 8A-K1 Rifdah Ghaisani Aqilah        | 100% |          |
| 8A-K1 Syifa Mumtazah Hannan         | 100% |          |
| 8A-K1 Radithya Dzaky Bagasnugraha   | 100% |          |
| 8A-K1 Kayla Nalani Assyifa          | 67%  |          |
| 8A-K1 Gelsi Faiha Rifaya            | 100% |          |
| 8A-K1 Faiz Raj Ahmad Hakim          | 100% |          |
| 8A-K1 Eurica Virnirayesha Golcalves | 67%  |          |
| 8A-K1 Nabila Reyzen Mumtaz          | 100% |          |
| 8A-K2 Nafisa Zaskia Darmawan        | 67%  |          |
| 8A-K2 Syahira Ardelia Fatimah       | 100% | idin com |

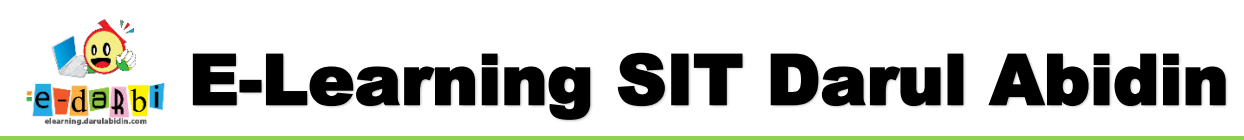

15. Selanjutnya **Sort** data sesuai urutan nama siswa dengan cara **Block data ->Data -> Sort** seperti gambar di bawah ini.

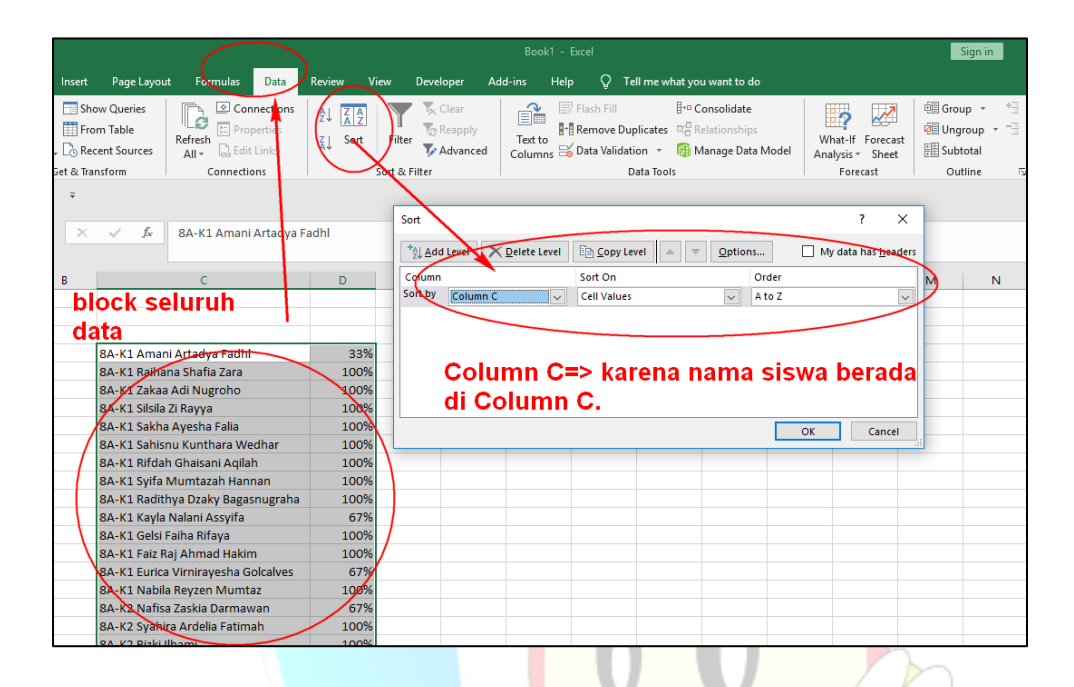

## TERIMA KASIH.

### **SEMOGA BERMANFAAT**

elearning.darulabidin.com